1

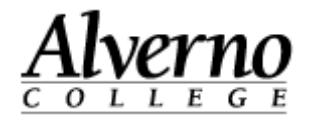

## Students – Checking LiveText Feedback

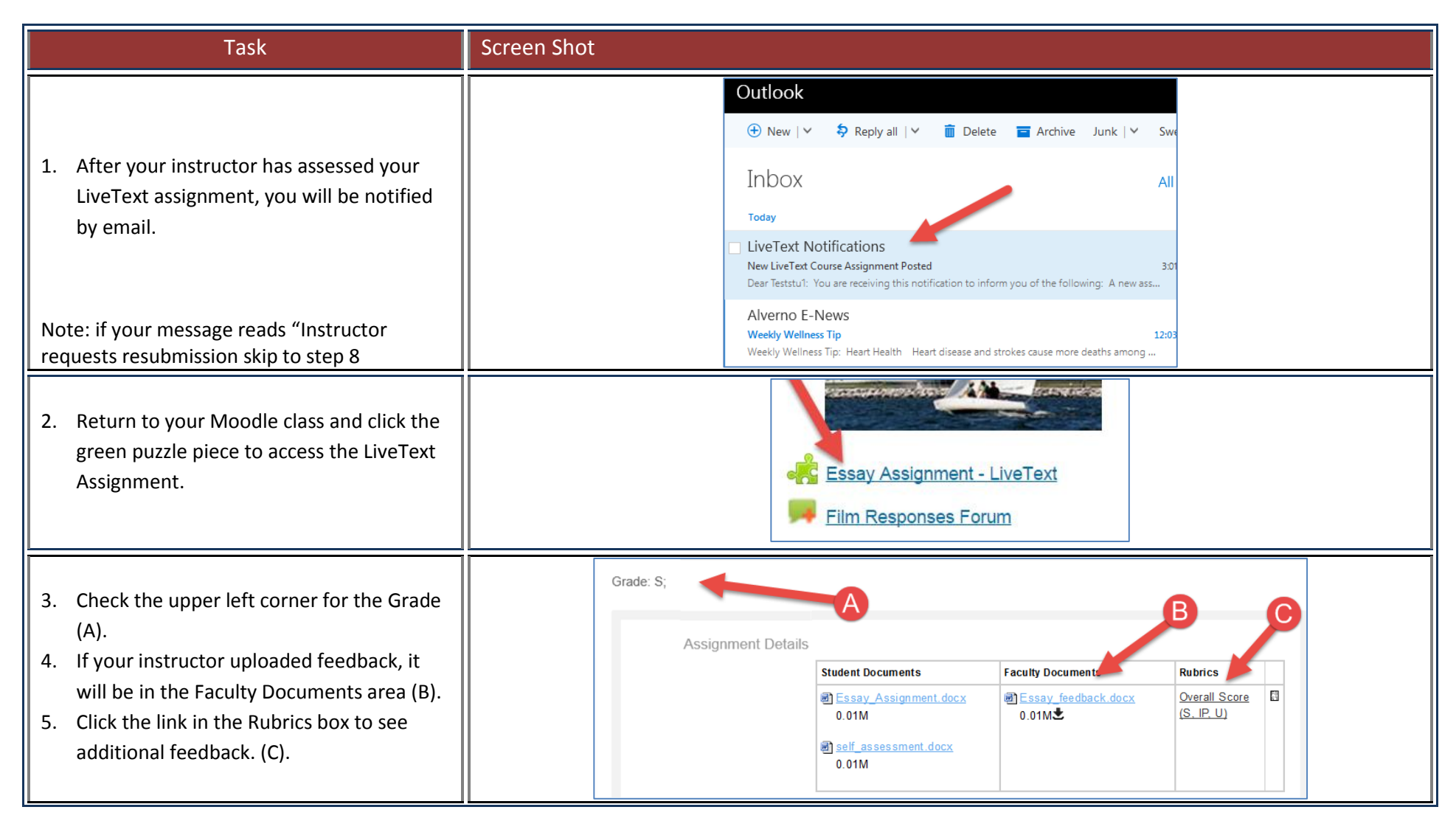

## **Technology Services**

## 414-382-6700

helpdesk@alverno.edu

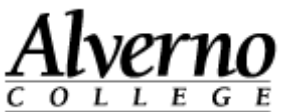

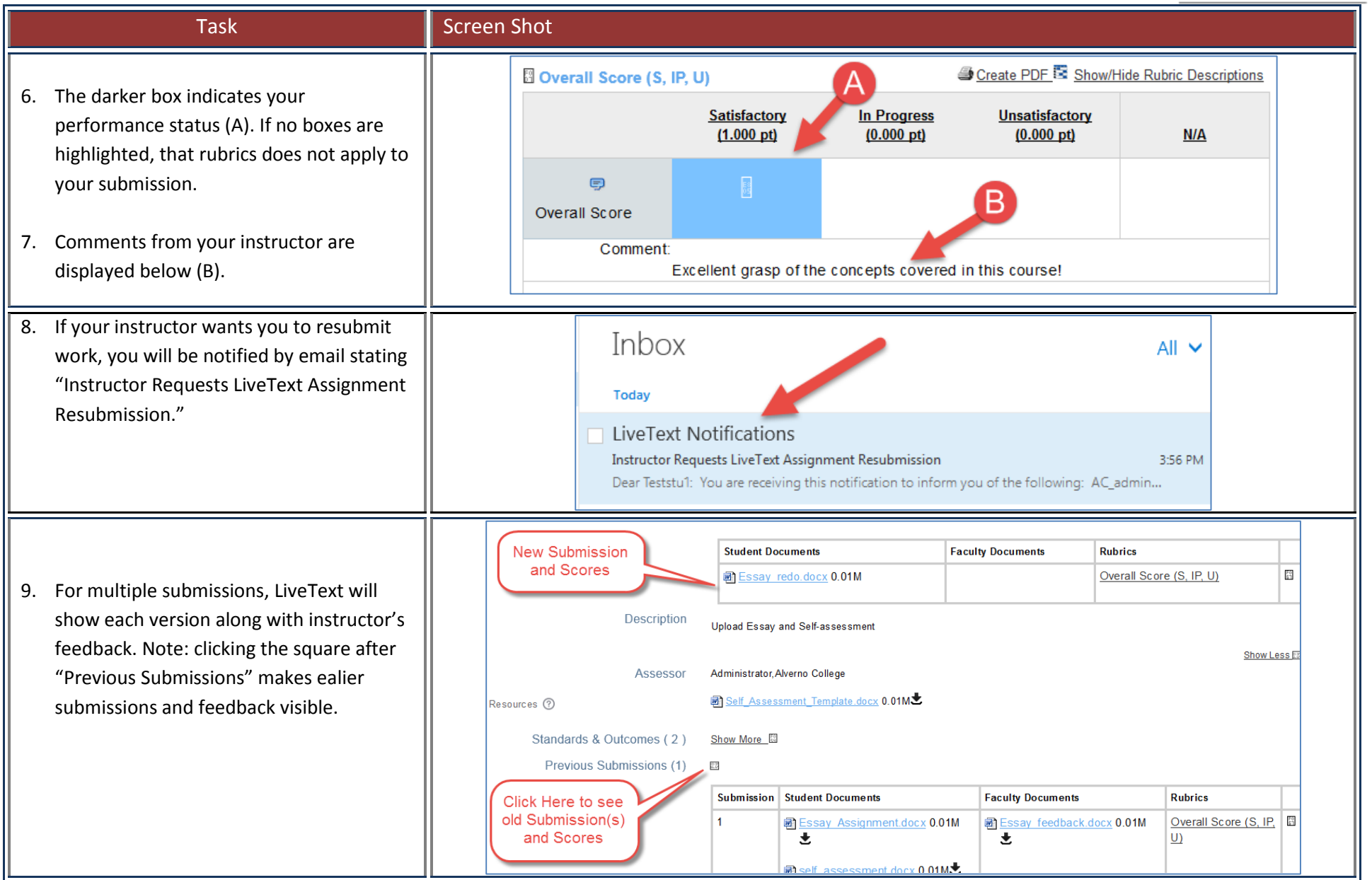